# **Creating a segment**

08/18/2025 9:13 am EDT

Before creating a new segment, it is best to search the segment list to see if the segment you need already exists. Doing so helps limit the number of duplicates in the system.

To create a segment, go to the segments page and click on the bright blue *Create* button in the upper right corner.

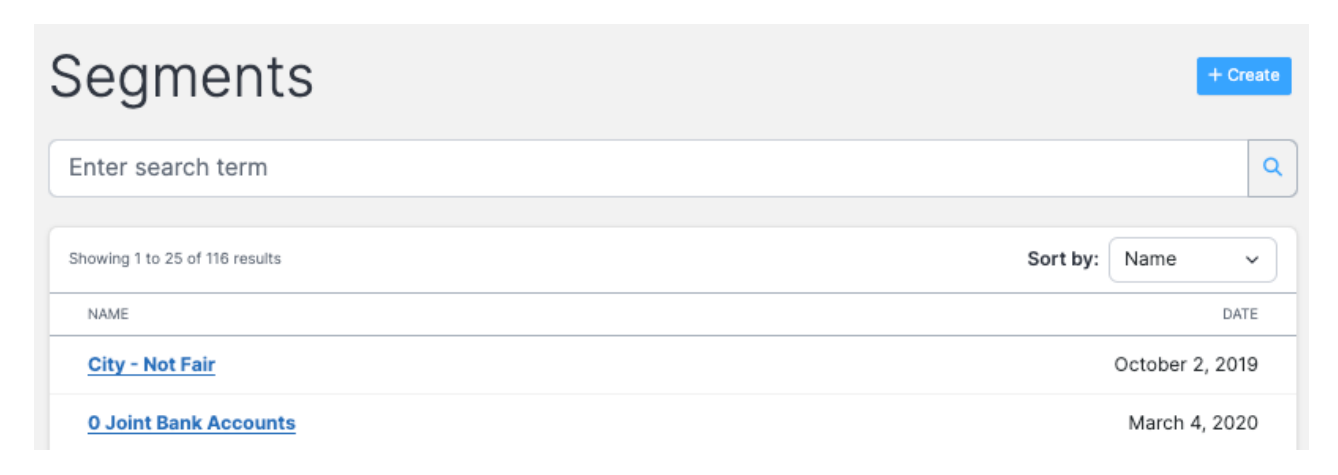

Provide a descriptive name for your segment, then add constraints (answers to poll questions).

| Create New Segment                                                                                                    |                                                                  |            | $\times$ |
|----------------------------------------------------------------------------------------------------|------------------------------------------------------------------|------------|----------|
| Segment Name * :                                                                                                    |                                                                  |            |          |
| Atlanta residents 45+                                                                                                    |                                                                  |            |          |
| When naming a segment, you should be as specific as possible<br>use throughout the system, and if shared, a name that others w | . This is a name that you will<br>ill see in their segment list. |            |          |
| Constraints:                                                                                                    |                                                                  |            |          |
| All available respondents                                                                                                    |                                                                  | 119,470,82 | 8        |
| Applied Constraints:                                                                                                    |                                                                  |            |          |
|                                                                                                    | + Add constraint                                                 |            |          |
|                                                                                                    |                                                                  |            |          |
|                                                                                                    |                                                                  | Cancel     | Submit   |

Choose the type of constraint you wish to add. You can search for the constraint you want by text string or question ID or select gender, age, race, income, or urbanicity. Some of the most common geography constraints are conveniently linked. Geography is determined by IP addresses.

## **Create New Segment**

Add a constraint

|                                                                                                    | And and a second second second second second second second second second second second second second second se |
|----------------------------------------------------------------------------------------------------|----------------------------------------------------------------------------------------------------|
| Enter search term                                                                                                    | Q                                                                                                    |
| Adding additional attributes to the definition will further constrain the segment. The overall segment size will be<br>updated automatically with every constraint that you add. Many attributes will also allow you to add a date cond<br>to the constraint, so that you can be sure you are getting the exact segment you are after. | tion                                                                                                    |
| Frequently used constraints                                                                                                    |                                                                                                    |
| Gender Sel                                                                                                    | ect                                                                                                    |
| Age <u>Sel</u>                                                                                                    | ect                                                                                                    |
| Race Set                                                                                                    | ect                                                                                                    |
| Income Set                                                                                                    | ect                                                                                                    |
| Urbanicity Set                                                                                                    | ect                                                                                                    |
| Geography > Country                                                                                                    | ect                                                                                                    |
| Geography > State                                                                                                    | ect                                                                                                    |
| Geography > Metro                                                                                                    | ect                                                                                                    |
| Geography > ZIP Code Set                                                                                                    | ect                                                                                                    |
|                                                                                                    |                                                                                                    |
| c                                                                                                    | ancel                                                                                                    |

I've chosen to limit my segment by age first. I selected the age ranges that interest me and clicked *Add Constraint.* 

| Create New Segment                         |                  | $\times$       |
|--------------------------------------------|------------------|----------------|
| Add a constraint                           |                  |                |
| A.7.0                                      |                  |                |
| Age                                        |                  |                |
| Under 18                                   |                  |                |
| 18 - 24                                    |                  |                |
| 25 - 29                                    |                  |                |
| 30 - 34                                    |                  |                |
| 35 - 44                                    |                  |                |
| ✓ 45 - 54                                  |                  |                |
| 55 - 64                                    |                  |                |
| 🕑 65 or older                              |                  |                |
| Which answers do you want?                 |                  |                |
| <ul> <li>All answers</li> </ul>            |                  |                |
| Answers Given After a Specific Date        |                  |                |
| Answers Given Before a Specific Date       |                  |                |
| Answers Given During a Specific Date Range |                  |                |
|                                            |                  |                |
|                                            |                  |                |
|                                            | Return to Search | Add Constraint |

I want to limit my segment further, so I select *Add another constraint*.

## **Create New Segment**

| Segment Name * :                                                                |                                                                                                    |             |
|---------------------------------------------------------------------------------|----------------------------------------------------------------------------------------------------|-------------|
| Atlanta residents 45+                                                           |                                                                                                    |             |
| When naming a segment, you should be<br>use throughout the system, and if share | e as specific as possible. This is a name that you wil<br>ed, a name that others will see in their segment list. | I           |
| Constraints:                                                                    |                                                                                                    |             |
| All available respondents                                                       |                                                                                                    | 119,470,828 |
| Applied Constraints:                                                            |                                                                                                    |             |
| And ~ Age > 4                                                                   | 5 - 54, 55 - 64, 65 or<br><u>Edit</u> ×                                                                          | 61,874,398  |
| All respons                                                                     | es                                                                                                    |             |
|                                                                                 | + Add another constraint                                                                                         |             |
|                                                                                 |                                                                                                    | Cancel Subm |

I chose *Geography > Metro* and then selected *Atlanta*, *GA*, from the list of metro areas and clicked *Add Constraint*.

| Create New Segment                                                                                                    |                  | ×              |
|----------------------------------------------------------------------------------------------------|------------------|----------------|
| Add a constraint                                                                                                    |                  |                |
| Metro                                                                                                    |                  |                |
| <ul> <li>Abilene, TX</li> <li>Albany, Ga</li> <li>Albany, NY</li> <li>Albuquerque-Santa Fe, NM</li> <li>Alexandria, LA</li> <li>Alpena, MI</li> <li>Amarillo, TX</li> <li>Anchorage, AK</li> <li>Atlanta, GA</li> <li>Augusta, Ga</li> <li>Austin, TX</li> <li>Bakersfield, CA</li> <li>Baltimore, MD</li> <li>Bangor, ME</li> <li>Baton Rouge, LA</li> <li>Beaumont, TX</li> <li>Bend, OR</li> <li>Billings, MT</li> <li>Billoxi, MS</li> <li>Binghamton, NY</li> <li>Birmingham, AL</li> </ul> |                  |                |
| <ul> <li>Bluefield, WV</li> <li>Boise, ID</li> </ul>                                                                                                    |                  |                |
|                                                                                                    | Return to Search | Add Constraint |
|                                                                                                    | Return to Search | Add Constraint |

## Here's how things look now:

| Atlanta residents 4                             | 15+                                                                                                    |                          |
|-------------------------------------------------|----------------------------------------------------------------------------------------------------|--------------------------|
| hen naming a segment<br>se throughout the syste | , you should be as specific as possible. This is a name tha<br>m, and if shared, a name that others will see in their segm | t you will<br>nent list. |
| All available respo                             | ndents                                                                                                    | 119,470,828              |
| pplied Constraint                               | 5:                                                                                                    |                          |
| And ~                                           | Age > 45 - 54, 55 - 64, 65 or<br>older <u>Edit</u><br>All responses                                                        | ∝ 61,874,398             |
| And ~                                           | Metro > Atlanta, GA<br>All responses                                                                                       | × 1,100,024              |
|                                                 | + Add another const                                                                                                    | raint                    |

It all looks good, so I hit *Submit* to create the segment.

The system takes me to the *Segment Settings* page. I can add another constraint from this screen, change my selected constraints, or give the segment a new name.

#### **Create New Segment**

| Segment Name * :                                                |                                                                                 |                                                        |             |
|-----------------------------------------------------------------|---------------------------------------------------------------------------------|--------------------------------------------------------|-------------|
| Atlanta residents 45+                                           |                                                                                 |                                                        |             |
| When naming a segment, you sh<br>use throughout the system, and | nould be as specific as possible. This<br>if shared, a name that others will se | s is a name that you will<br>be in their segment list. |             |
| constraints:                                                    |                                                                                 |                                                        |             |
| All available responden                                         | ts                                                                              |                                                        | 119,470,828 |
| Applied Constraints:                                            |                                                                                 |                                                        |             |
| And v old All r                                                 | e > 45 - 54, 55 - 64, 65 or<br>er<br>esponses                                   | Edit X                                                 | 61,874,398  |
| And ~ All r                                                     | <b>tro</b> > Atlanta, GA<br>esponses                                            | Edit ×                                                 | 1,100,024   |
|                                                                 | + Add ar                                                                        | nother constraint                                      |             |
|                                                                 |                                                                                 |                                                        | Cancel Su   |

One thing to keep in mind when creating segments is that you need enough responses to be representative. The minimum you use will depend on your account, but please stay aware. The segment I defined above has 1,100,024 responses, so it is acceptable.

## **Operators**

When building segments, there are three types of operators for combining constraints.

The *And* operator combines constraints so that respondents must meet all criteria to be included in the segment. In this example, respondents will only be included in our segment if they are 55 or older *and* residents of Georgia.

| Dannyla Resident   | i Age Mi+                                 |                    |             |
|--------------------|-------------------------------------------|--------------------|-------------|
| the sample segme   | provident to us sparse as possible. The   | A state for you do |             |
| Constraints:       |                                           |                    |             |
| All available resp | ondents                                   |                    | 118,420,286 |
| Appliei Genetate   |                                           |                    |             |
| And -              | Age = 55 - 64, 05 sr closer<br>si masenan | ten ×              | 45,730,496  |
| And w              | Blate > Deceja<br>et represe              | 68 ×               | 0.00.96     |
|                    | + 444 an                                  | the constraint     |             |

The *And Any* operator works like an *OR* statement in Boolean search. Respondents will be included in a segment when applying an And Any operator if they meet any of the defined criteria. In this example, respondents will be included in our segment if they are 55 or older *and* live in Georgia.

| DEFINITION                                                                                                    |             |
|----------------------------------------------------------------------------------------------------|-------------|
| Segment Name " :<br>Georgia Residents Age 55+                                                                                                    |             |
| Constraints:                                                                                                    |             |
| All available respondents                                                                                                    | 119,470,786 |
| Applied Constraints:                                                                                                    |             |
| To what broad age group do you<br>belang? > 55-64, 65 or older         Edt         X           Air responses         Air responses         Edt         X | 45,130,495  |
| And any ~ USState > Georgia Edit ×                                                                                                    | 1,138,196   |
| + Add another constraint to this block                                                                                                    |             |
| + Add another constraint                                                                                                    |             |
| Delete Reset Update                                                                                                    |             |

The operators above help identify respondents to include in a segment. The *And Not* operator identifies respondents to exclude. When applying the *And Not* operator, respondents meeting the selected criteria will be excluded from the segment. The segment below will be composed of all respondents who are 55 or older *and not* residents of Georgia.

| Georgia Residents    | Age 55+                                                                          |                   |            |
|----------------------|----------------------------------------------------------------------------------|-------------------|------------|
| onstraints:          |                                                                                  |                   |            |
| All available respon | ndients                                                                          |                   | 119,470,78 |
| pplied Constraints   |                                                                                  |                   |            |
| And v                | To what broad age group do you<br>belong? > 55 - 64, 65 or older<br>Al responses | Edit ×            | 45,130,49  |
| And not v            | USState > Georgia<br>Al responses                                                | Edit ×            | 40,890,06  |
|                      | + Add a                                                                          | nother constraint |            |